آشنایی با پرینتر HP LaserJet Pro MFP M25-26-27nw

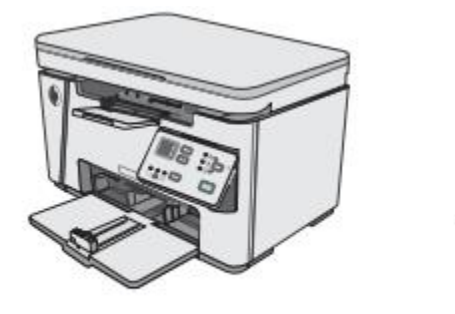

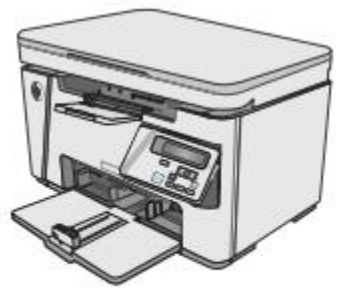

M25-M27

نمای جلوی چاپگر:

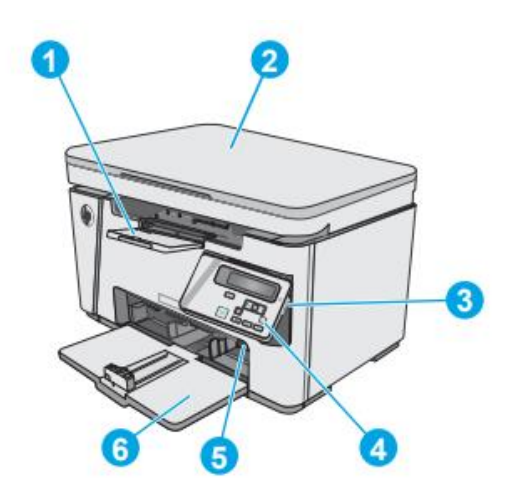

۴. پنل کنترل (برای مشاهده راحت تر
به سمت بالا کج می شود و نوع آن
بسته به مدل متفاوت است)
۵. ابزار تنظیم اندازه کاغذ ورودی
۶. سینی ورودی

۱. سینی خروجی ۲. اسکنر ۳. دکمه روشن/خاموش

نمای پشت چاپگر:

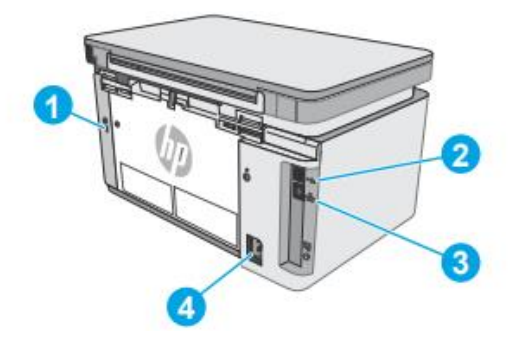

۱. شیار قفل امنیتی کابل ۲. پورت USB پرسرعت نسل ۲.۰

۳. پورت اترنت ۴. محل اتصال به برق

نمای پنل کنترل LED: (مدل های M26a)

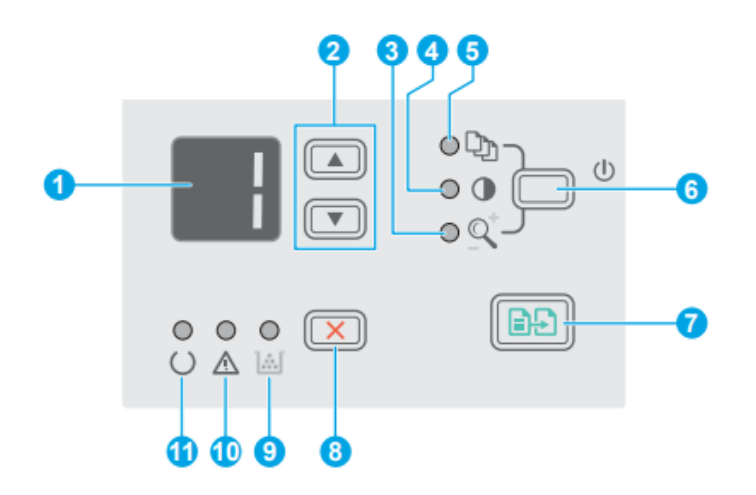

 ۸. صفحه کنترل LED: صفحه نمایش این صفحه اطلاعات عددی را برای کارهای کپی نمایش می دهد.
 ۲. دکمه ها با فلش روبه بالا و پایین: از این دکمه ها برای افزایش یا کاهش مقداری که روی نمایشگر ظاهر می شود، استفاده کنید. ۴. نور کپی تیره تر/ روشن تر: نشان می دهد که ویژگی تاریکی/روشنایی کپی فعال است.
 ۵. چراغ(تعداد کپی)Number Of Copies: این ویژگی تعداد کپی ها در حال انجام را نشان می دهد.

۶. دکمه Setup: از این دکمه برای جست و جو بین تنظیمات کپی برای تعداد کپی، میزان روشنایی و اندازه کپی استفاده می شود.

۲. دکمه شروع کپی: این دکمه را فشار دهید تا یک کار کپی شروع شود.
 ۸. دکمه لغو: این دکمه را برای انجام اقدامات زیر فشار دهید:

- هنگامی که چاپگر در حال چاپ است، یک کار چاپ را لغو کنید.
- هنگامی که چاپگر غیر فعال است، تنظیمات کپی فعلی را به مقادیر پیش فرض بازنشانی کنید.
- وقتی چاپگر در حالت کپی پیشفرض است، بدون ذخیره مقدار از حالت تنظیم پیشفرض کپی خارج شوید.

۹. چراغ وضعیت: سطح تونر نشان می دهد به صورتی که که سطح تونر در کارتریج پایین است.

۱۰. چراغ اخطار: هنگامی که چاپگر به توجه کاربر نیاز دارد، مانند زمانی که کاغذ یا کارتریج تونر چاپگر تمام می شود و باید عوض شود چراغ اخطار چشمک می زند. ۱۱. وضعیت LED آماده به کار: هنگامی که چاپگر آماده چاپ است، چراغ آماده به کار بدون چشمک زدن می درخشد. نمای کنترل پنل LCD (مدل های M26nw):

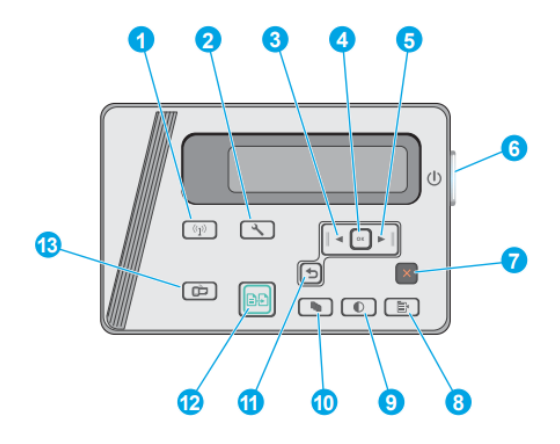

۱. دکمه بی سیم (فقط مدل های بی سیم)
از این دکمه برای پیمایش در منوی بی سیم و اطلاعات وضعیت بی سیم استفاده می-شود.
۲. دکمه ولت Setup این دکمه برای باز کردن منوی Setup استفاده کنید.
۳. دکمه فلش به سمت چپ: از این دکمه برای پیمایش در منوها یا کاهش مقداری که روی صفحه نمایش ظاهر می شود استفاده کنید.
۹. دکمه نمایش خاهر می شود استفاده کنید.
۹. دکمه کای از دکمه ND برای اقدامات زیر استفاده کنید:
۵. منوهای کنترل پنل را باز کنید.
۹. منوی فرعی نمایش داده شده در صفحه کنترل پنل را باز کنید.
۹. یک مورد را از منو انتخاب کنید.
۹. یک مورد را از منو انتخاب کنید.
۹. یک مورد را از منو انتخاب کنید.
۹. یک مورد را از منو انتخاب کنید.
۹. یک کار چاپ را در پاسخ به یک پیام ظاهر شده بر روی صفحه کنترل (مثلاً هنگامی که پیام علی می شود) شرعی نمود) می مود کندرل پنل طاهر می شود) شروع کنید. ۶. دکمه روشن/ خاموش: از این دکمه برای روشن یا خاموش کردن چاپگر استفاده کنید. ۷. دکمه لغو: از این دکمه برای لغو یک کار چاپ یا خروج از منوهای پانل کنترل استفاده کنید.

۸. دکمه تنظیمات کپی: از این دکمه برای باز کردن منوی تنظیمات کپی استفاده کنید.
 ۹. دکمه تغییر سطح روشنایی/ تاریکی: از این دکمه برای روشن یا تیره کردن کپی ها استفاده کنید.

۱۰. تعیین تعداد نسخ کپی: از این دکمه برای تنظیم تعداد کپی استفاده کنید.
۱۱. دکمه پیکان برگشت: از این دکمه برای اقدامات زیر استفاده کنید:
از منوهای کنترل پنل خارج شوید.
به منوی قبلی در فهرست زیرمنو برگردید.
به یک مورد منوی قبلی در فهرست زیر منو برگردید (بدون ذخیره تغییرات در منو مورد نظر).
۱۲. دکمه شروع کپی: از این دکمه برای شروع یک کار کپی استفاده میشود.
۱۲. دکمه شروع کپی: از این دکمه برای مروع یک کار کپی استفاده میشود.

نصب نرم افزار پس از راه اندازی دستگاه و اتصال آن به رایانه، باید نرم افزار مربوط به آن را نصب کنید. نرم افزار چاپگر: برای نصب باید بسته های نرم افزاری را از وب سایت HP دانلود کنید. قبل از نصب، بررسی کنید که آیا سیستم عامل رایانه شما از نرم افزار پشتیبانی می کند. برای بهره مندی از پشتیبانی همه جانبه HP، به www.hp.com/support مراجعه کنید.